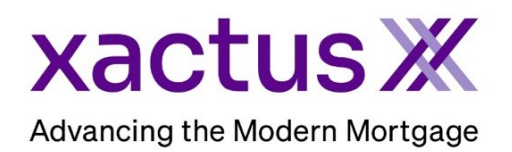

# How to Order an Additional Mortgage Ultimate Report Within Encompass® by ICE Mortgage Technology® (Xactus360)

### 1. Start by logging in and opening the applicants loan file.

| Encom | pass Viev | v Loan  | Forms      | Verifs T         | ools Service                 | s Help  |                   |       |                      |         |
|-------|-----------|---------|------------|------------------|------------------------------|---------|-------------------|-------|----------------------|---------|
| Home  | Pipeline  | Loan    | Trades     | Contacts         | Dashboard                    | Reports |                   |       |                      |         |
| 8 Bo  | orrowers  | MORTGAG | E ULTIMATE | :                | ~ 🗹                          |         |                   |       | Search AllRegs       | r 🖵 🔒 💌 |
|       |           |         |            | <mark>1</mark> 5 | Loan #: 2401<br>Loan Amount: | 000712  | LTV: //<br>DTI: / | Rate: | Est Closing Date: // | ~       |

### 2. Open the eFolder

| Encompa | ass Viev | v Loan  | Forms      | Verifs T | ools Service | s Help  |         |            |                |                |        |
|---------|----------|---------|------------|----------|--------------|---------|---------|------------|----------------|----------------|--------|
| Home    | Pipeline | Loan    | Trades     | Contacts | Dashboard    | Reports |         |            |                |                |        |
| 8 Bor   | rowers   | MORTGAG | E ULTIMATE |          | ~ 🗹          |         |         |            | Search AllRegs | 🖆 eFolder      |        |
| "       |          |         |            | 1*       | Loan #: 2401 | 000712  | LTV: // | Rate:      | Est Cl         | osing Date: II |        |
|         |          |         |            |          | Loan Amount: |         | DTI: /  | Not Locked | 🤱 F            | S: Xactus Test | $\sim$ |

### 3. Click on the existing Mortgage Ultimate order and click Retrieve.

| Do  | cum  | ents View Standard View  | ✓ J ② Z                        |                   |                          |                   |             |           |           |
|-----|------|--------------------------|--------------------------------|-------------------|--------------------------|-------------------|-------------|-----------|-----------|
| Do  | cume | nt Group (All Documents) | <ul> <li>✓ Stacking</li> </ul> | Order None        |                          | ~                 |             |           |           |
| Do  | cume | ents (1)                 | L 🕼                            | 🗹 🗙 🍮 🔟 🔒 📄 eCor  | nsent Request eDis       | closures Retrieve |             | e Manag   | er Send 🔻 |
| Att | Fo   | Name 🔺                   | Description                    | For Borrower Pair | Туре Ассе                | ess For           | r Milestowe | Status    | Date      |
|     |      |                          |                                | ~                 | ~                        |                   | ~           | ~         | - ~       |
|     |      | Verifications            | Verifications                  | MORTGAGE ULTIMATE | Settlement Service CL, I | FN, LO, LP, 📃     | Processing  | Requested | 01/22/24  |

## 4. Once retrieved, click Additional Mortgage Ultimate.

|                        | Additional Mortgage Ultimate Condensation Ment Order Experian Verify Order Manual |                                     |  |  |  |  |  |
|------------------------|-----------------------------------------------------------------------------------|-------------------------------------|--|--|--|--|--|
| Borrower               | Order Information                                                                 |                                     |  |  |  |  |  |
| Name MORTGAGE ULTIMATE | Source                                                                            | The Work Number                     |  |  |  |  |  |
| SSN 666-45-8926        | Type of Verification                                                              | Verification of Employment & Income |  |  |  |  |  |
|                        | Status                                                                            | Completed                           |  |  |  |  |  |
|                        | Ordered By                                                                        | Xactus Test                         |  |  |  |  |  |
|                        | Ordered                                                                           | 09/24/2024, 10:20:11 AM             |  |  |  |  |  |
|                        | Completed                                                                         | 09/24/2024, 10:20:15 AM             |  |  |  |  |  |
|                        |                                                                                   |                                     |  |  |  |  |  |

5. Make selections for the order and click Submit.

| Order Type                                                                                      |                                      | Operator ID: xactusdemo Switch Operator ID |
|-------------------------------------------------------------------------------------------------|--------------------------------------|--------------------------------------------|
| Experian Verify The Work Number M                                                               | anual                                |                                            |
| Borrowers                                                                                       | ← Coan Number 2401000714             |                                            |
| First Name Last Name ULTIMA                                                                     | E Social Security Num<br>666-45-8921 | mber                                       |
| Employer Code Employer The Work Number Employer Search                                          | Name Employee Salary                 | Key Employee ID                            |
| Type of Verification                                                                            |                                      |                                            |
| <ul> <li>Verification of Employment</li> <li>Verification of Employment &amp; Income</li> </ul> |                                      |                                            |
| By submitting this order, I certify that I have a copy of th                                    | e consumer's authorization.          |                                            |

PLEASE LET US KNOW IF YOU HAVE ANY QUESTIONS OR CONCERNS AND WE WILL BE HAPPY TO HELP.